#### Инструкция по настройке рабочего места для работы в ИС ЕСЭД ДЕЛО

Важно! Для работы ГИС ЕСЭД ДЕЛО необходимо:

- 1. Windows 10 Pro (64-разрядная);
- Криптопровайдер КриптоПро 5 <u>https://cloud.pkgo.ru/s/i88N3yfQecZrR9i</u>, инструкция по настройке КриптоПро по ссылке <u>https://roskazna.gov.ru/gis/udostoveryayushhij-centr/onlayn-servis-podachidokumentov-dlya-polucheniya-sertifikatov-uts/);
  </u>
- Яндекс браузер версии 23.9.3.931 и выше <u>https://cloud.pkgo.ru/s/P44sRELx3WDaypi</u> или Chromium-Gost 119.0.6045.105 и выше <u>https://cloud.pkgo.ru/s/WYPB8AmK8xCKwXT</u>. (и там и там логин пароль сохраняется).
- 4. Microsoft .NET Framework 4.8 и выше для Windows 10 https://cloud.pkgo.ru/s/dtperaLrJMPbes9
- 5. Visual C++ 2015-2022 14.42.34433.0 **х64 и х86 (обе версии)** и выше <u>https://cloud.pkgo.ru/s/DFqPSfgsxqoseZm</u>
- 6. Криптографический комплексКАРМА56.2.442ивыше.https://cloud.pkgo.ru/s/D9KTwdipczQ4XAz

# Если нужна только обновление ПО КАРМА то переходим к шагу 5.

#### Шаг 0. Перейти в сертификаты. Нажимаем ПУСК – Крипто Про – Сертификаты (Рис 0.1)

| =  | Ассистент У                                            |               |                    |            |
|----|--------------------------------------------------------|---------------|--------------------|------------|
|    | 5                                                      |               | w                  | ×Ш         |
|    | Система<br>К                                           |               | Word 2016          | Excel 2016 |
|    | КАРМА У КАРМА У КОНТОПОО                               | Outlook 2016  | PowerPoint<br>2016 |            |
|    | Новые<br>КриптоПро СSP<br>Новые                        | Просмотр      |                    |            |
|    | 🗮 Настройки ЭЦП Browser Plug-in                        | Contract Edge |                    |            |
| 8  | Сертификаты пользователя Управление лицензиями КриптоП |               | WILLIUS OF DEDIC   |            |
| ۵  | Π                                                      |               |                    |            |
| 53 | Система<br>Система                                     |               |                    |            |
| ø  | СБИС Плагин ~                                          |               |                    |            |
| ٢  | Служебные — Windows 🛛 🗸 🗸                              |               |                    |            |

Рис. 0.1

Шаг 0.1. Переходим Сертификаты - текущий пользователь – Доверенные корневые центры сертификации – Реестр – Сертификаты и удаляем сертификаты Adm-01 (Рис. 0.2-0.5).

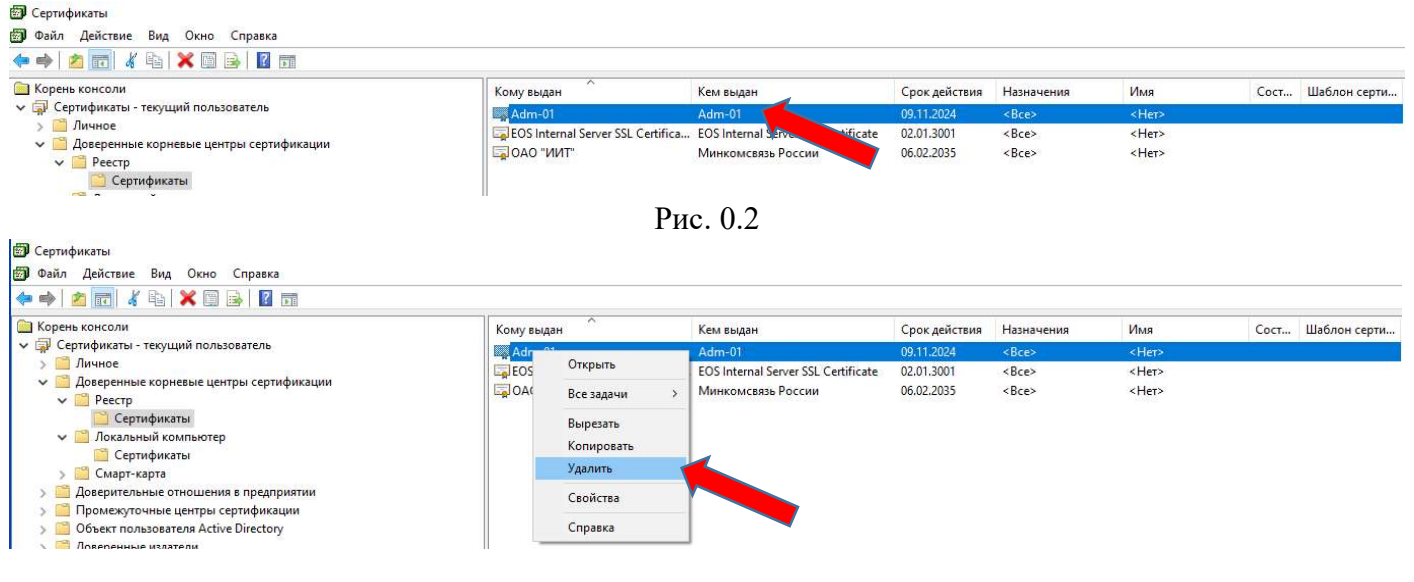

Рис. 0.3

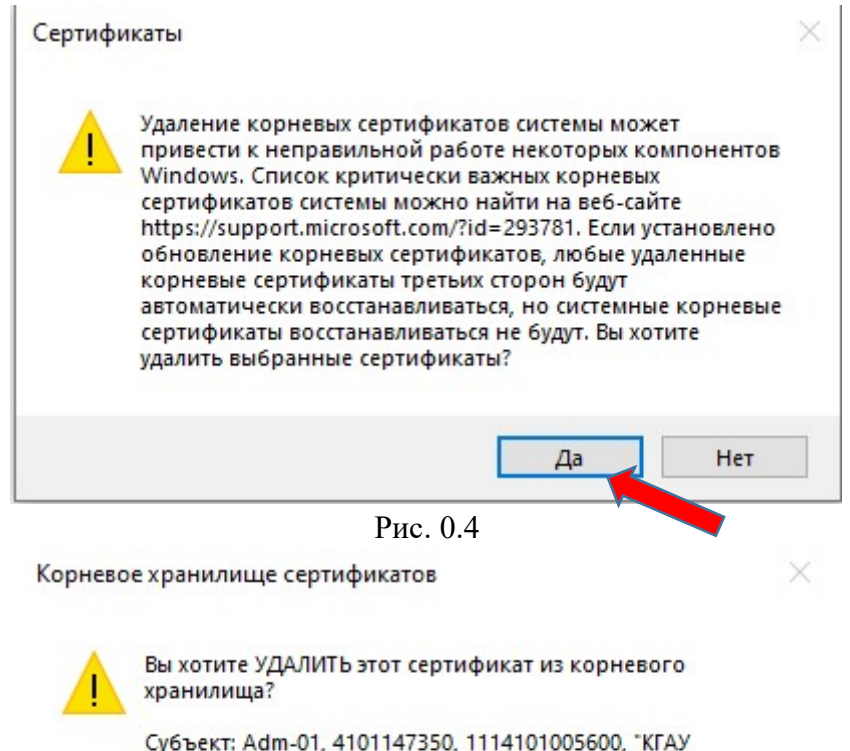

Субъект: Adm-01, 4101147350, 1114101005600, "КГАУ "Информационно-технологический центр"", Удостоверяющий и ключевой центр, Администратор, Петропавловск-Камчатский, Камчатский край, RU, "ул. Арсеньева, д.23" Издатель: самовыдача Действителен: с 9 августа 2023 г. по 9 ноября 2024 г. Серийный номер : 01D9CA54 9054A3F0 00000636 080D0002 Отпечаток (sha1) : 61076B82 6A6CE1B6 71245A5D 3F376FA4 A29F3D7A Отпечаток (md5) : B350395E D52D8797 32DED44E 141AEF36

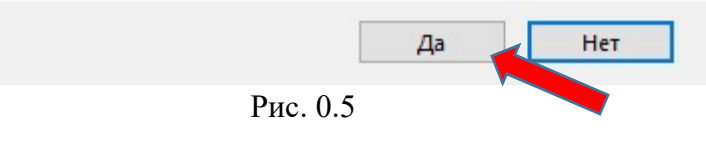

#### Дополнительно проверяем через поиск сертификатов в папках:

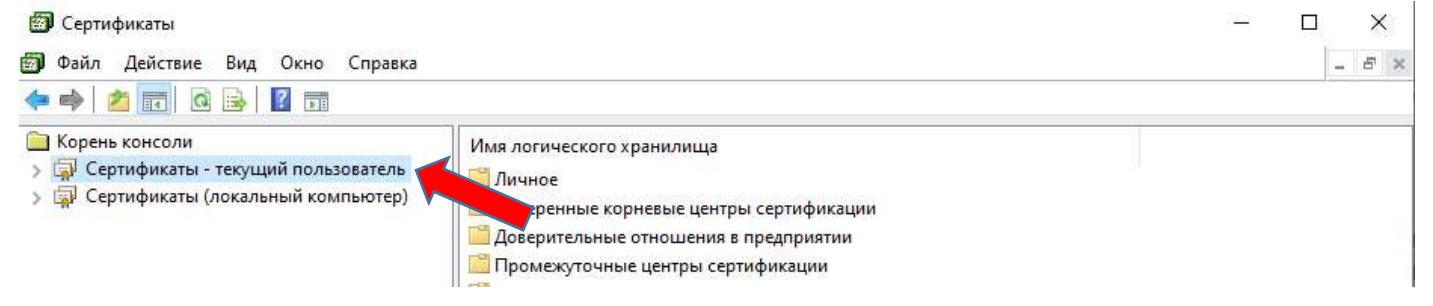

#### 🗐 Сертификаты

| 🗐 Сертифи                             | гы                                                                                                    |   |         |   | >        | <      |
|---------------------------------------|----------------------------------------------------------------------------------------------------|---|---------|---|----------|--------|
| 🗐 Файл Д                              | ствие Вид Окно Справка                                                                                                    |   |         | 1 | - 5      | ×      |
| (                                     |                                                                                                    |   |         |   |          |        |
| 🦳 Корень ки<br>> 🗊 Серти<br>> 🗊 Серти | <ul> <li>Оли</li> <li>Каты - текущий пользователь</li> <li>Личное</li> <li>Доверенные корневые центры сертификации</li> <li>Серительные отношения в предприятии</li> <li>Промежуточные центры сертификации</li> <li>Доверенные издатели</li> <li>Сертификаты, к которым нет доверия</li> <li>Сторонние корневые центры сертификации</li> <li>Доверенные лица</li> <li>Поставщики сертификатов проверки подлинности клиентов</li> <li>Корневые элементы предварительной сборки</li> </ul> |   |         |   |          |        |
| 🗐 Сертифи<br>🗐 Файл 🛛                 | ты<br>ствие Вид Окно Справка                                                                                                    | 8 | <u></u> |   | ><br>- 5 | <<br>× |
|                                       | Тюйск сертификатов                                                                                                    |   |         |   |          |        |
| Корена                                | Все задачи > Поиск сертификатов                                                                                                    |   |         |   |          |        |
| > GP Cer                              | Новое окно отсюда Автоматически регистрировать и извлекать сертификаты                                                                                                    |   |         |   |          |        |
|                                       | орневые центры сертификации<br>Обновить ые отношения в предприятии<br>Экспортировать список чые центры сертификации<br>Ователя Active Directory                                                                                                    |   |         |   |          |        |
|                                       | издатели<br>Сертификаты, к которым нет доверия<br>Сторонние корневые центры сертификации<br>Доверенные лица<br>Поставщики сертификатов проверки подлинности клиентов<br>Другие пользователи<br>Local NonRemovable Certificates<br>Local NonRemovable Certificates<br>LyncCertStore<br>Запросы заявок на сертификат<br>Доверенные корневые сертификаты смарт-карты                                                                                                    |   |         |   |          |        |

Искать сертификат в хранилище

>

<

| Поиск сертифия          | катов       | 29842               |             | ×                 |
|-------------------------|-------------|---------------------|-------------|-------------------|
| Искать в: Все           | хранилища с | сертификатов        |             | ~                 |
| Содержит:               | adm-01      |                     | Hav         | ίти               |
| Ис <u>к</u> ать в поле: | Кем выдан   | t:                  | ~ Остан     | рвить             |
| Кому выдан              | Кем выда    | н Срок действия     | Назначения  | <u>с</u><br>Имя   |
| Adm-01                  | Adm-01      | 19.03.2029          | <bce></bce> | <he< th=""></he<> |
|                         |             | Открыть<br>Свойства |             |                   |
|                         |             | Экспортировать      |             |                   |
| ٢                       |             | Удалить             |             | )                 |
| Найден 1 сертиф         | икат        |                     |             | 1                 |

Шаг 1. Перейдите по ссылке <u>https://cloud.pkgo.ru/s/D9KTwdipczQ4XAz</u> и скачайте файл Настройка ГИС ЕСЭД ДЕЛО.zip и распакуйте его (Рис.1).

| C b https://cloud.pkgo.ru/s/d5X9jb2IQL2qQBy | 田 12 日 13 同 16 同 16 … |
|---------------------------------------------|-----------------------|
| отройка ГИС ЕСЭД ДЕЛО.zip                   | Скачать …             |
|                                             |                       |
|                                             |                       |
| Настройка ГИС ЕСЭ.                          | Д ДЕЛО. zip (15.6 MB) |
| + 0                                         | 34375                 |
|                                             |                       |
| Ри                                          | c.1                   |

Шаг 2. Откройте скачанный файл Настройка ГИС ЕСЭД ДЕЛО.zip (Рис.2).

| Файл Главная Г                                                | оделиться Вид                                                                              |                                             |                       |                           |                                            |                                                                                                    | ^ |
|---------------------------------------------------------------|--------------------------------------------------------------------------------------------|---------------------------------------------|-----------------------|---------------------------|--------------------------------------------|----------------------------------------------------------------------------------------------------|---|
| Закрепить на панели Коп<br>быстрого доступа                   | аровать Вставить Вставить Вставить вставить Вставить Вставить Вставить во вставить вромена | Переместить Копировать<br>В * В *<br>Упоряд | Удалить Переименовать | Новая<br>папка<br>Создать | Свойства<br>Свойства<br>Открыты<br>Открыть | <ul> <li>Выделить все</li> <li>Снять выделение</li> <li>Обратить выделение</li> <li>Выделить</li> </ul> |   |
| $\leftarrow \rightarrow \land \uparrow \checkmark \checkmark$ | Этот компьютер » Downloads » Настр                                                         | ойка ГИС ЕСЭД ДЕЛО                          |                       | √ Ū                       | Поиск в: Настройка П                       | ИС ЕСЭД ДЕЛО                                                                                            | Q |
|                                                               | ^ Лия                                                                                      | Дата изменения                              | Тип                   | Размер                    |                                            |                                                                                                    |   |
| 🖉 выстрый доступ                                              | КАРМА                                                                                      | 31.10.2023 11:36                            | Папка с файламі       | 4                         |                                            |                                                                                                    |   |
| Desktop 🚿                                                     | 🗔 Adm-01(2024).cer                                                                         | 03.04.2024 13:28                            | Сертификат безо       |                           | 3 КБ                                       |                                                                                                    |   |
| Uownloads 🖈                                                   | vipnet2061 (1).crl                                                                         | 30.09.2024 16:29                            | Список отзыва с       | e 1                       | 1 КБ                                       |                                                                                                    |   |

Шаг 3. Откройте файл adm-01(2024).cer и установите сертификат (Рис.3-8).

| 🚜 Сертификат                                                                                                    | 2                                                                                                    |
|----------------------------------------------------------------------------------------------------|----------------------------------------------------------------------------------------------------|
| Общие Состав Путь сертификации                                                                                                    |                                                                                                    |
| Сведения о сертификат                                                                                                    | e                                                                                                    |
| Нет доверия к этому корневои<br>центра сертификации. Чтобы и<br>установите этот сертификат в<br>доверенных корневых сертиф<br>сертификации.                                                                                                    | му сертификату<br>включить доверие,<br>э хранилище<br>рикатов центров                                                                                                    |
| Кому выдан: Adm-01                                                                                                    | ,                                                                                                    |
| Кем выдан: Adm-01                                                                                                    |                                                                                                    |
| <b>Действителен с</b> 19.03.202                                                                                                    | 4 <b>no</b> 19.03.2029                                                                                                    |
| Установить сертификат.                                                                                                    | Заявление поставщика                                                                                                    |
|                                                                                                    | ок                                                                                                    |
|                                                                                                    | 3                                                                                                    |
| Рис.                                                                                                    |                                                                                                    |
| Рис<br>астер импорта сертификатов                                                                                                    |                                                                                                    |
| Рис<br>астер импорта сертификатов<br>Пастер импорта сертифика<br>Тот мастер помогает копировать сертифи<br>ртификатов с локального диска в храни.                                                                                                    | <b>ТОВ</b><br>икаты, списки доверия и списки о<br>лище сертификатов.                                                                                                    |
| Рис<br>астер импорта сертификатов<br>Пастер импорта сертификат<br>от мастер помогает копировать сертифи<br>ртификатов с локального диска в храни.<br>сртификат, выданный центром сертифик<br>чности и содержит информацию, необхо<br>тановления защищенных сетевых подкл<br>о область системы, предназначенная дл                                                       | <b>ТОВ</b><br>акаты, списки доверия и списки о<br>лище сертификатов.<br>ации, является подтверждением<br>димую для защиты данных или<br>ючений. Хранилище сертификатов.                   |
| Рис<br>астер импорта сертификатов<br>Пастер импорта сертификат<br>от мастер помогает копировать сертифи<br>ртификатов с локального диска в храни.<br>ертификат, выданный центром сертифик<br>чности и содержит информацию, необхо<br>тановления защищенных сетевых подкл<br>о область системы, предназначенная дл<br>Расположение хранилища                             | тов<br>каты, списки доверия и списки о<br>лище сертификатов.<br>ации, является подтверждением<br>димую для защиты данных или<br>ючений. Хранилище сертификато<br>я хранения сертификатов. |
| Рис<br>астер импорта сертификатов<br>Пастер импорта сертификатов<br>от мастер помогает копировать сертифи<br>ртификатов с локального диска в храни.<br>ертификат, выданный центром сертифик<br>чности и содержит информацию, необхо<br>тановления защищенных сетевых подкл<br>о область системы, предназначенная дл<br>Расположение хранилища<br>• Текущий пользователь | тов<br>икаты, списки доверия и списки о<br>лище сертификатов.<br>ации, является подтверждением<br>димую для защиты данных или<br>ючений. Хранилище сертификатов.                          |

Отмена

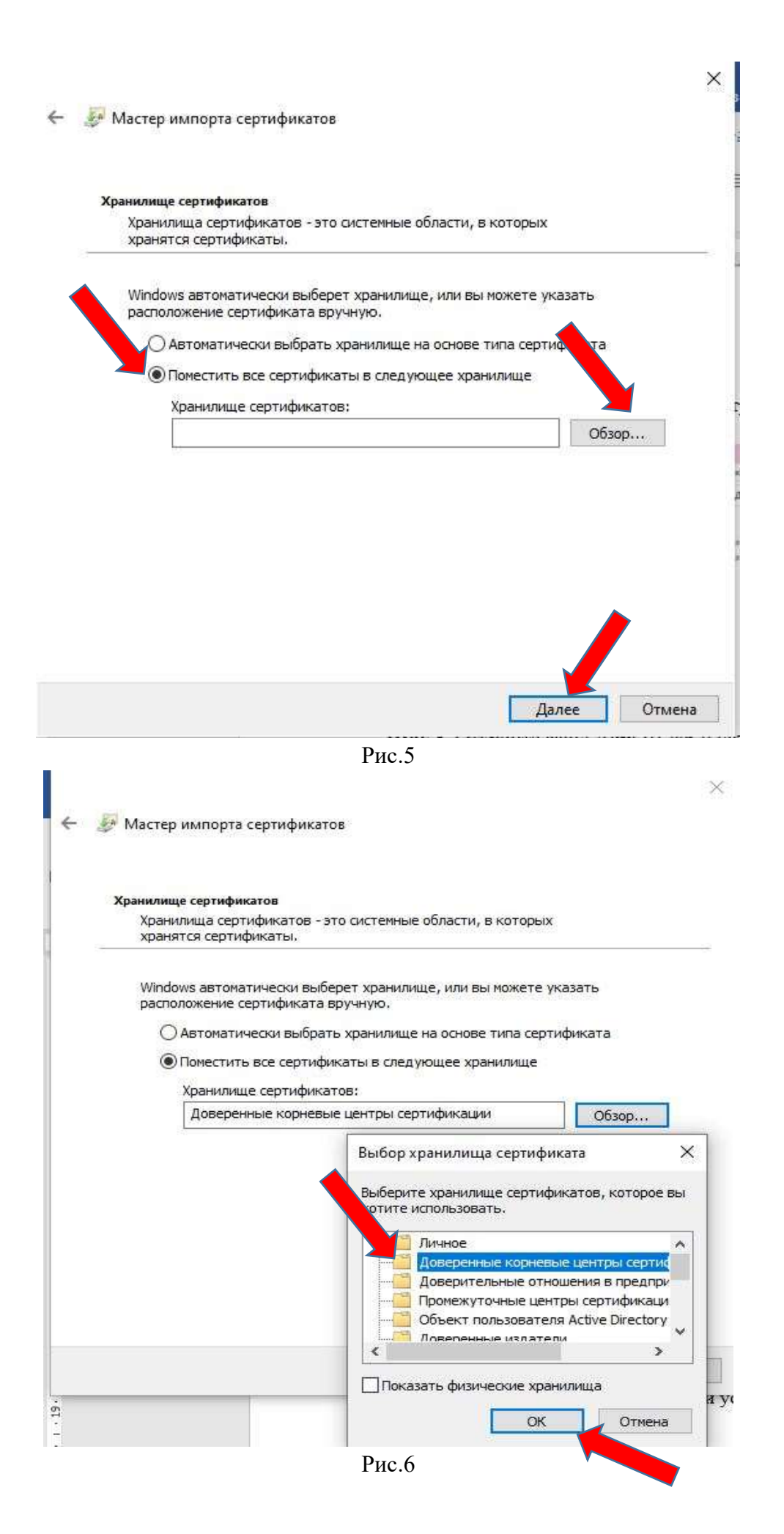

| Завершение мастера импо                                                                                                    | рта сертификатов                                                                   |
|----------------------------------------------------------------------------------------------------|------------------------------------------------------------------------------------|
| завершение мастера импо                                                                                                    | ри сертификатов                                                                    |
| Сертификат будет импортирован после н                                                                                                    | ажатия кнопки "Готово",                                                            |
| Были указаны следующие параметры:                                                                                                    |                                                                                    |
| Хранилище сертификатов, выбранное п<br>Содержимое                                                                                                    | ользователем Доверенные корневые це<br>Сертификат                                  |
|                                                                                                    |                                                                                    |
|                                                                                                    |                                                                                    |
| <                                                                                                    |                                                                                    |
|                                                                                                    |                                                                                    |
|                                                                                                    |                                                                                    |
|                                                                                                    |                                                                                    |
|                                                                                                    |                                                                                    |
|                                                                                                    | Готово Отм                                                                         |
| Deres                                                                                                    | Готово Отм                                                                         |
| Рис                                                                                                    | Готово Отм<br>.7                                                                   |
| Рис.<br>Сертификат                                                                                                    | Готово Отм<br>.7                                                                   |
| Рис.<br>Сертификат<br>Бщие Состав Путь сертификации                                                                                                    | Готово Отм<br>.7                                                                   |
| Рис.<br>Сертификат<br>Бщие Состав Путь сертификации                                                                                                    | Готово Отм                                                                         |
| Рис.<br>Сертификат<br>Бщие Состав Путь сертификации<br>Сведения о сертификат                                                                                                    | Готово Отм<br>.7<br>е                                                              |
| Рис.<br>Сертификат<br>бщие Состав Путь сертификации<br>Сведения о сертификат<br>Этот сертификат предназнача                                                                                                    | Готово Отм<br>.7<br>е<br>ается для:                                                |
| Рис.<br>Сертификат<br>бщие Состав Путь сертификации<br>Сведения о сертификат<br>Этот сертификат предназнача<br>• Все политики выдачи<br>• Все политики применения                                                                                                    | Готово Отм<br>.7<br>е<br>ается для:                                                |
| Рис.<br>Сертификат<br>бщие Состав Путь сертификации<br>Сведения о сертификат<br>Этот сертификат предназнача<br>• Все политики выдачи<br>• Все политики применения                                                                                                    | Готово Отм<br>.7<br>е<br>ается для:                                                |
| Рис.<br>Сертификат<br>бщие Состав Путь сертификации<br>Сведения о сертификат<br>Этот сертификат предназнача<br>• Все политики выдачи<br>• Все политики применения                                                                                                    | Готово Отм<br>.7<br>е<br>ается для:                                                |
| Рис.<br>Сертификат                                                                                                    | Готово Отм<br>.7<br>е<br>ается для:                                                |
| Рис.<br>Сертификат<br>бщие Состав Путь сертификации<br>Сведения о сертификации<br>Этот сертификат предназнача<br>Все политики выдачи<br>Все политики применения                                                                                                    | Готово Отм<br>.7<br>е<br>ается для:                                                |
| Рис.<br>Сертификат<br>Бщие Состав Путь сертификации<br>Сведения о сертификации<br>Этот сертификат предназнача<br>Все политики выдачи<br>Все политики применения<br>Кому выдан: Adm-01                                                                                                    | Готово Отм<br>.7<br>е<br>ается для:                                                |
| Рис.<br>Сертификат<br>Бщие Состав Путь сертификации<br>Сведения о сертификации<br>Этот сертификат предназнача<br>• Все политики выдачи<br>• Все политики применения<br>• Все политики применения                                                                                                    | Готово Отм<br>.7<br>е<br>ается для:                                                |
| Рис.<br>Сертификат<br>Сертификат<br>Сведения о сертификации<br>Сведения о сертификат<br>Этот сертификат предназнача<br>• Все политики выдачи<br>• Все политики применения<br>Кому выдан: Аdm-01<br>Кем выдан: Аdm-01                                                                                        | Готово Отм<br>.7<br>е<br>ается для:                                                |
| Рис.<br>Сертификат<br>Состав Путь сертификации<br>Сведения о сертификации<br>Сведения о сертификат<br>Этот сертификат предназнача<br>• Все политики выдачи<br>• Все политики применения<br>• Все политики применения<br>• Все политики применения<br>• Все политики применения<br>• Все политики применения | Готово Отм<br>.7<br>е<br>ается для:                                                |
| Рис.<br>Сертификат<br>Бщие Состав Путь сертификации<br>Сведения о сертификации<br>Этот сертификат предназнача<br>• Все политики выдачи<br>• Все политики применения<br>Кому выдан: Adm-01<br>Кем выдан: Adm-01<br>Действител Мастер импо                                                                    | Готово Отм<br>.7<br>е<br>ается для:<br>орта сертификатов Х<br>порт, ешно выполнен. |

Рис.8

# Шаг 4. Нажмите правой кнопкой по файлу vipnet2061.clr и установите список отзыва (Рис.9-14).

| 🖈 👘<br>пить на панели Копиро<br>рого доступа<br>Буф          | ать Вставить<br>вать Вставить<br>ер обмена                                                                      | Переместить Копировать<br>В * В * Упорядочить                                              | <b>К</b> Переименовать                                            | Новая папка                        | Свойства<br>• Открыть<br>• Изменить<br>• Журнал<br>• Открыть | <ul> <li>Выделить все</li> <li>Снять выделение</li> <li>Обратить выделени</li> <li>Выделить</li> </ul> | e |
|--------------------------------------------------------------|----------------------------------------------------------------------------------------------------|--------------------------------------------------------------------------------------------|-------------------------------------------------------------------|------------------------------------|--------------------------------------------------------------|----------------------------------------------------------------------------------------------------|---|
| ightarrow 🔺 🐂 Это                                            | гкомпьютер > Downloads > Настро                                                                                 | йка ГИС ЕСЭД ДЕЛО                                                                          |                                                                   | √ Ū                                | Поиск в: Настройка ГИ                                        | С ЕСЭД ДЕЛО                                                                                            | 6 |
| Быстрый доступ<br>Desktop //<br>Downloads //<br>Лакументы // | Имя<br><b>КАРМА</b><br>Adm-01(2024).cer<br>Vipnet2061 (1).crl                                                   | Дата изменения<br>31.10.2023 11:36<br>03.04.2024 13:28<br>30.09.2024 16:29<br>Дата изменен | Тип<br>Папка с файлам<br>Сертификат без<br>Список отзыва о<br>НИЯ | Размер<br>ии<br>о 3<br>се 1<br>иип | кб<br>КБ<br>Маз                                              | вмер                                                                                                   |   |
| КАРМА                                                        |                                                                                                    | 31.10.2023 11:                                                                             | :36                                                               | Папка с (                          | файлами                                                      |                                                                                                    |   |
| vipnet2061                                                   | 12                                                                                                    | 25.04.2024.45                                                                              | 10.                                                               | сертифи                            | кат безо                                                     | 3 KE                                                                                                   |   |
| vipnet206                                                    | Открыть                                                                                                    |                                                                                            |                                                                   | исок с                             | отзыва се                                                    | 1 K5                                                                                                   |   |
|                                                              | Установить список о                                                                                             | тзыва (CRL)                                                                                |                                                                   |                                    |                                                              | - 11                                                                                                   |   |
|                                                              | 7-Zip                                                                                                    |                                                                                            | >                                                                 | •                                  |                                                              |                                                                                                    |   |
|                                                              | CRC SHA                                                                                                    |                                                                                            | >                                                                 | ×4                                 |                                                              |                                                                                                    |   |
|                                                              | 🮽 Edit with Notepad++                                                                                           |                                                                                            |                                                                   |                                    |                                                              |                                                                                                    |   |
|                                                              | Подписать файл                                                                                                  |                                                                                            |                                                                   |                                    |                                                              |                                                                                                    |   |
|                                                              | Подписать файл и от                                                                                             | править по e-mail                                                                          |                                                                   |                                    |                                                              |                                                                                                    |   |
|                                                              | Зацияфровать файд                                                                                               |                                                                                            |                                                                   |                                    |                                                              |                                                                                                    |   |
|                                                              | Эашифровать файл                                                                                                |                                                                                            |                                                                   |                                    |                                                              |                                                                                                    |   |
| 02                                                           | зашифровать фаил                                                                                                | и отправить по е-та                                                                        | MI                                                                |                                    |                                                              |                                                                                                    |   |
|                                                              | Проверить подпись                                                                                               |                                                                                            |                                                                   |                                    |                                                              |                                                                                                    |   |
|                                                              | Расшифровать файл                                                                                               | E.                                                                                         |                                                                   |                                    |                                                              |                                                                                                    |   |
|                                                              | КАРМА                                                                                                    |                                                                                            | >                                                                 |                                    |                                                              |                                                                                                    |   |
|                                                              | Проверить на вирус                                                                                              | 5                                                                                          |                                                                   |                                    |                                                              |                                                                                                    |   |
|                                                              |                                                                                                    | IN R KCN                                                                                   |                                                                   |                                    |                                                              |                                                                                                    |   |
|                                                              |                                                                                                    | IO B KON                                                                                   |                                                                   | -                                  |                                                              |                                                                                                    |   |
|                                                              | з Оправить                                                                                                    |                                                                                            |                                                                   |                                    |                                                              |                                                                                                    |   |
|                                                              | Открыть с помощью                                                                                               | )                                                                                          |                                                                   |                                    |                                                              |                                                                                                    |   |
|                                                              | Предоставить достуг                                                                                             | ικ                                                                                         | >                                                                 | ×3                                 |                                                              |                                                                                                    |   |
| () ==                                                        | The second second second second second second second second second second second second second second second se |                                                                                            |                                                                   |                                    |                                                              |                                                                                                    |   |
|                                                              | Восстановить прежн                                                                                              | юю версию                                                                                  |                                                                   |                                    |                                                              |                                                                                                    |   |

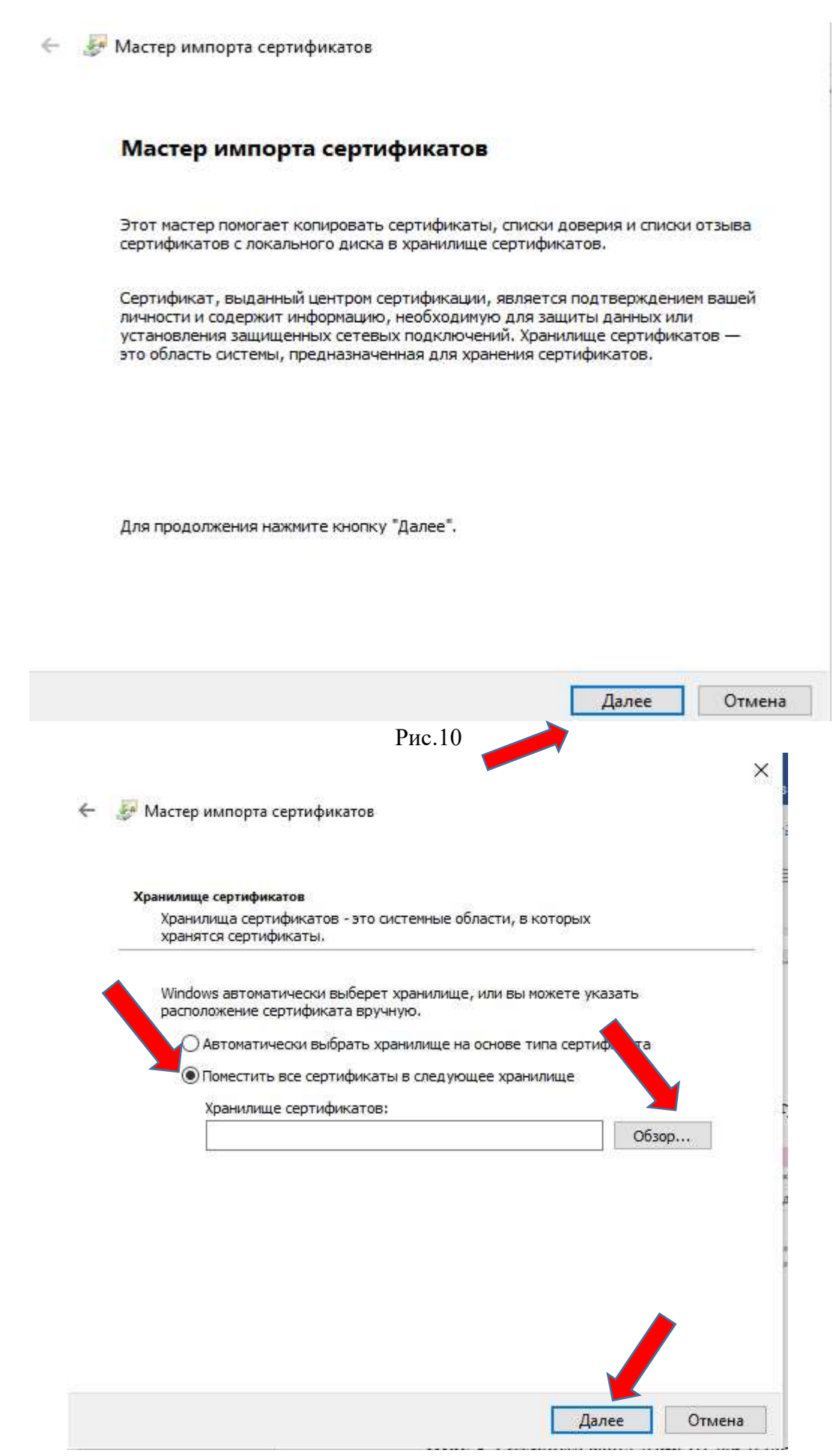

Рис.11

| 🍠 Мастер импорта сертификат                                                    | ітов                                                                                             |
|--------------------------------------------------------------------------------|--------------------------------------------------------------------------------------------------|
| Хранилище сертификатов                                                         |                                                                                                  |
| Хранилища сертификатов -<br>хранятся сертификаты.                              | это системные области, в которых                                                                 |
| Windows автоматически выб<br>расположение сертификата<br>О Автоматически выбра | берет хранилище, или вы можете указать<br>а вручную.<br>ать хранилище на основе типа сертификата |
| • Поместить все сертиф                                                         | фикаты в следующее хранилище                                                                     |
| Выбор хранилища сертифик<br>Выберите хранилище сертифи<br>хотите использовать. | ката Обзор<br>икатов, которое вы                                                                 |
| Личное<br>Доверенные корневы<br>Доверительные отнош<br>Промежуточные цент      | ие центры сертиф<br>шения в предпри<br>гры сертификаци                                           |
| Объект пользователя                                                            | я Active Directory                                                                               |
| Показать физические храни                                                      | илиш                                                                                             |

-

🗧 🌽 Мастер импорта сертификатов

#### Завершение мастера импорта сертификатов

Сертификат будет импортирован после нажатия кнопки "Готово".

| Хранилище сертификатов, выбранное пользователем | Промежуточные центры се |
|-------------------------------------------------|-------------------------|
| Содержимое                                      | Сертификат              |
|                                                 |                         |
| <                                               | >                       |

| Готово | Отмена |
|--------|--------|

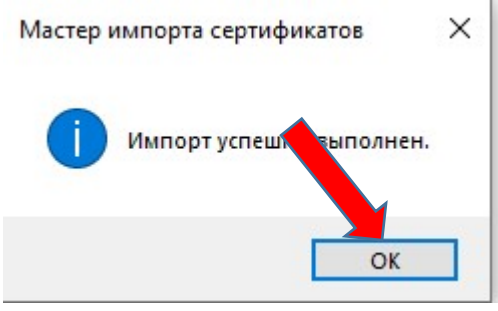

Рис.14

## Шаг 5. Необходимо удалить предыдущую версию КАРМА

- 1. Нажимаем левой кнопкой мыши на Пуск
- 2. Находим папку КАРМА
- 3. Нажимаем Удаление КАРМА

| =  | 📕 Записки                      | Производительно | ость           |                 |
|----|--------------------------------|-----------------|----------------|-----------------|
|    | 🧧 Запись голоса                |                 |                | 10000000        |
|    | κ                              |                 |                | <b>i</b>        |
|    | Календарь                      | Microsoft 365   | Microsoft Edge | Microsoft Store |
|    | Калькулятор                    |                 |                |                 |
|    | 💽 Камера                       |                 |                |                 |
|    | 📒 карма                        | A               |                |                 |
|    | 📙 Документация                 |                 |                |                 |
|    | 🚺 КАРМА                        |                 |                |                 |
|    | од Настройки КАРМА             |                 |                |                 |
|    | о Настройки расширения контекс | тн              |                |                 |
| 8  | 🙀 Удаление КАРМА 🛛 🛶           |                 |                |                 |
| ſì | 📮 Карты                        |                 |                |                 |
|    | 🍯 Кино и ТВ                    |                 |                |                 |
|    | 🥪 Компаньон консоли Хьох       |                 |                |                 |
| ©  | 📃 КРИПТО-ПРО                   | ~               |                |                 |
| Ċ  | л                              |                 |                |                 |
|    | . Пюли                         |                 |                |                 |
|    | 🔎 Поиск 🙀                      | 🔔 🗄 🥫           | l 🝸 💁          | 😣 🙂 🧲           |

4. Нажимаем Да

| Установщик Windows                           | $\times$ |
|----------------------------------------------|----------|
|                                              | -2       |
| вы деиствительно хотите удалить этог продукт | i f      |
| Да Нет                                       |          |

5. Выбираем «Не закрывать приложения. (Может потребоваться перезагрузка)», нажимаем «ОК»

| CARMA                                                                                                    | X |
|----------------------------------------------------------------------------------------------------|---|
| Для продолжения установки следует закрыть следующие<br>приложения:                                                                                                    |   |
| Проводник                                                                                                    |   |
| <ul> <li>Автоматически закрывать приложения и пытаться перезапустить их после завершения установки.</li> <li>Не закрывать приложения. (Может потребоваться перезагрузка.)</li> <li>ОК</li> </ul> |   |

6. После удаления перезагружаем компьютер

#### Шаг 6. Установка новой КАРМА

## 1. Зайти в папку KAPMA\Windows\ (данная папка уже скачалась у вас по ссылке

https://cloud.pkgo.ru/s/D9KTwdipczQ4XAz) 📙 🛛 🛃 = 🛛 Windows × Файл Главная Поделиться ~ 🕜 Вид **G**• 9 🛃 Открыть 🐐 🔠 Выделить все 🔏 Вырезать \* × m l ~ Новая 40 Скопировать путь Переместить Колировать Удалить Переименовать Закрепить на панели Копировать Вставить Вставить ярлык Изменить 🛛 🔠 Снять выделение Свойства Журнал папка BŦ Создать Буфер обмена Упорядочить Открыть Выделить ← → マ 介 \_\_ « Личные\_папки » Николаев » Инструкции » ИС ЕСЭД ДЕЛО » КАРМА » Windows
 マ ひ Поиск в: Windows ø ~ \* ^ Desktop Дата изменения Тип Размер Unig 🕹 Downloads 🖈 
 14.08.2024 4:04
 Приложение
 1 105 КБ

 14.08.2024 4:04
 Параметры конф...
 1 КБ

 14.08.2024 4:04
 Пакет установщи....
 41 060 КБ
 🌏 setup.exe 📳 Документы 🖈 📓 setup.ini 🛃 setup.msi 📰 Изображени 🖈 Планирован 🖈 2. Запустить файл Setup.exe 3. Начинается установка. Нажимаем Далее KAPMA 56.2 × Вас приветствует программа установки КАРМА Программа выполнит установку КАРМА на компьютер. Для продолжения нажмите кнопку "Далее". ВНИМАНИЕ! Данная программа защищена законами об авторских правах и международными соглашениями. Незаконное воспроизведение или распространение данной программы или любой ее части влечет гражданскую и уголовную ответственность. < Назад Далее > Отмена 4. Нажимаем Далее

| 🛃 KAPMA 56.2                                                                                   | _                                    |               |
|------------------------------------------------------------------------------------------------|--------------------------------------|---------------|
| Папка назначения                                                                               |                                      | $\mathcal{O}$ |
| Нажмите кнопку "Далее", чтобы установить в эт<br>"Изменить", чтобы выполнить установку в другу | ту папку. Нажмите кнопку<br>ю папку. | , 🅑           |
|                                                                                                |                                      |               |
| Каталог установки:                                                                             |                                      |               |
| C:\Program Files (x86)\EOS\                                                                    |                                      | Изменить      |
| Установить КАРМА в:<br>C:\Program Files (x86)\EOS\Carma\                                       |                                      |               |
|                                                                                                |                                      | 2             |
| < H2                                                                                           | азад Далее >                         | Отмена        |
| 5. Нажимаем Далее                                                                              |                                      |               |
| 🛃 KAPMA 56.2                                                                                   | -                                    |               |
| Выборочная установка                                                                           |                                      | 0             |
| Выберите компоненты, которые необходимо ус                                                     | тановить.                            | 9             |
| Щелкните значок в списке ниже, чтобы измени                                                    | ть способ установки ком              | понента.      |
| Ссновные модули<br>АРІ<br>Расширения сервиса<br>Графическая по,<br>Поддержка штат              | КАРМА.<br>Данный компонент тре       | юует 8КБ      |
|                                                                                                | HE WECTYOM BUCKE DR                  | HALA          |

на жестком диске. Для него выбраны 5 из 5 подкомпонентов. ➡ Расширение контекстн
 ➡ Расширение браузера ( Для подкомпонентов требуется 158МБ на жестком диске < > < Назад Далее > Отмена

Сброс

6. Ставим «галку» на пункте «Запускать автоматически при включении компьютера». Нажимаем Далее

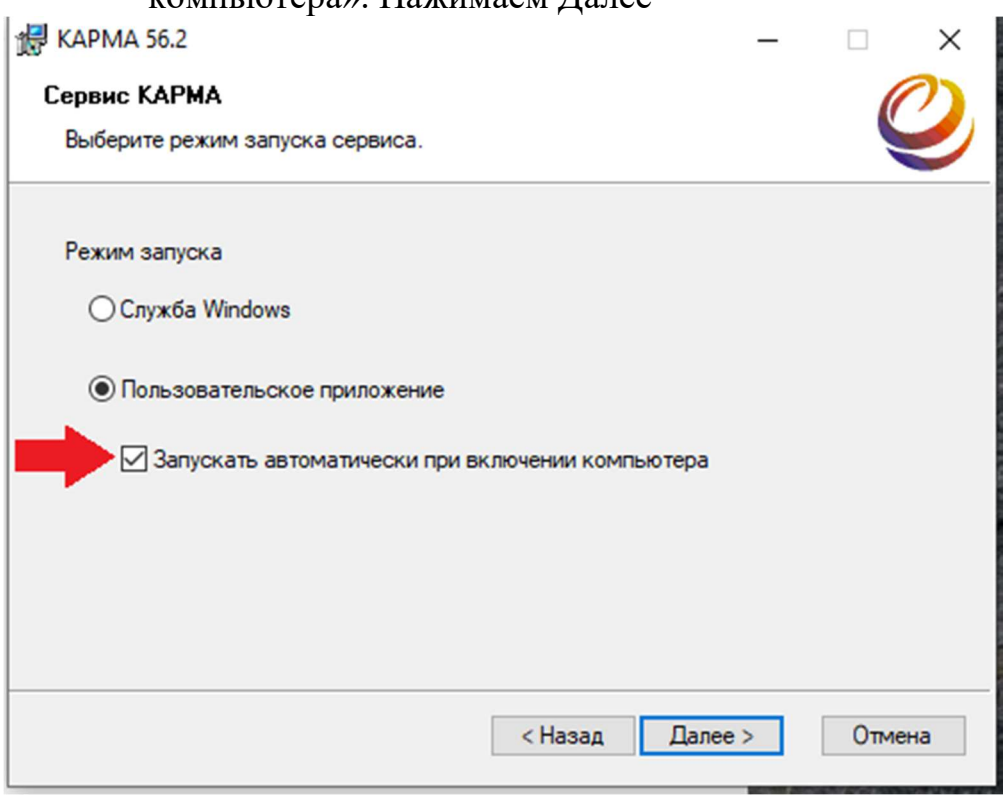

## 7. Нажимаем Далее 🛃 KAPMA 56.2 Сервис КАРМА Режим совместимости транспорта \*Включить выделенный http порт и именованный канал "cama" \*В предыдущих версиях СПО "КАРМА" использовались публичный фиксированный http порт 8080 и именованный канал "сата" для подключения клиентов. В новой версии разработана динамическая адресация, которая позволяет использовать сервис в многопользовательской среде, а также улучшена безопасность: другой пользователь си емы не сможет подключиться к вашему экземпляру сервиса. Не рекомендуется ользовать устаревший режим работы транспорта! Далее > < Назад Отмена

#### 8. Нажимаем Установить

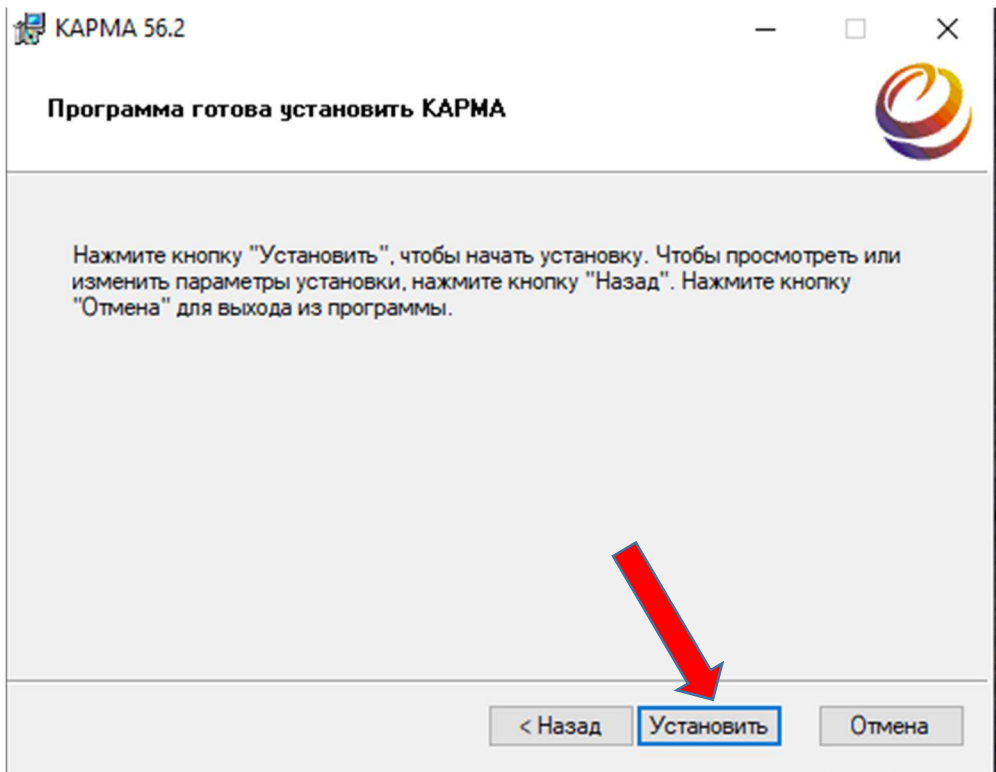

### Шаг 7. Настройка Кармы 1.Заходим в настройки

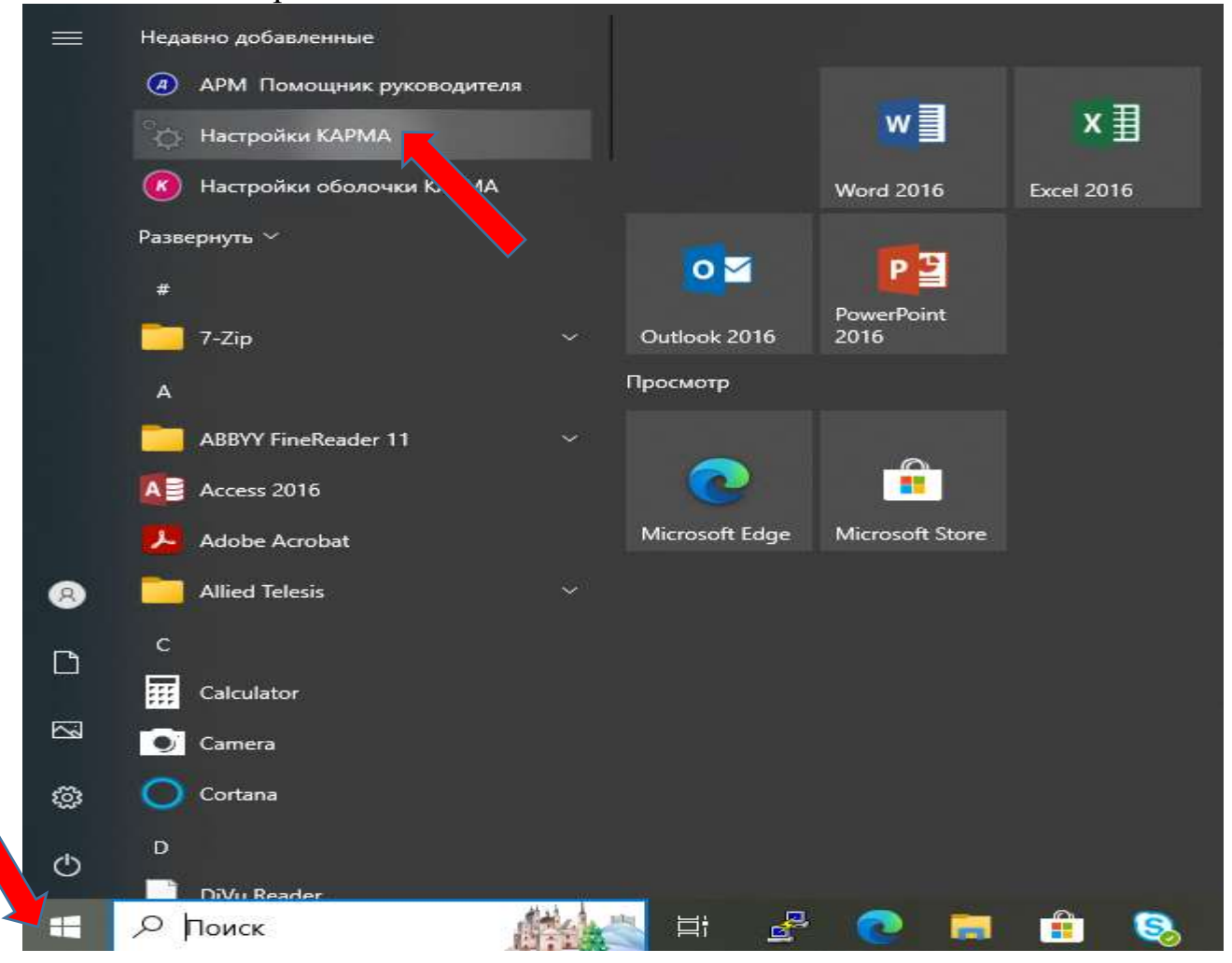

# 3. Во вкладке «Общие параметры» проверяем

| a construction of the second second second second second second second second second second second second second                                                     | пространения CRL                                                                                               | Список                       | обработчиков ко                     | дов ошибок                         |
|----------------------------------------------------------------------------------------------------|----------------------------------------------------------------------------------------------------|------------------------------|-------------------------------------|------------------------------------|
| Настройки прокси                                                                                                    | Настройки таймаутов                                                                                            | в соединений                 | Транспорт                           | Подписание                         |
| Общие параметры                                                                                                    | Протоколирова                                                                                                  | ание Сг                      | чисок библиотек                     | расширений                         |
| 🗹 Показывать знач                                                                                                    | юк на панели Windows                                                                                           |                              |                                     |                                    |
| Игнорировать не                                                                                                    | известный статус отоза                                                                                         | занности <mark>с</mark> ерти | фиката                              |                                    |
| 🗌 Принудительная                                                                                                    | загрузка CRL при кажд                                                                                          | ой проверке с                | ертификат                           |                                    |
| Не использов                                                                                                    | вать точки распростран                                                                                         | ения CRL, ука                | занные в серти                      | атах                               |
| Проверять статус                                                                                                    | с отзыва сертификата с                                                                                         | с помощью ОС                 | SP                                  |                                    |
| 🗹 Разрешить работ                                                                                                    | лу с секретными ключам                                                                                         | и в режиме сл                | ужбы                                |                                    |
| Разрешить работ                                                                                                    | лу с секретными ключам                                                                                         | ии в режиме уд               | алённого сервер                     | pa                                 |
| Разрешить достуг                                                                                                    | п к хранилищам в режи                                                                                          | ме удаленного                | сервера                             |                                    |
| Путь к библиотеке пр                                                                                                    | роверки OCSP (пустая с                                                                                         | тр <mark>ока</mark> - библио | тека по умолчан                     | ию):                               |
|                                                                                                    |                                                                                                    |                              |                                     | 01                                 |
|                                                                                                    |                                                                                                    |                              |                                     | U630p                              |
| Выгружать серти                                                                                                    | фикаты, полученные из                                                                                          |                              | сле одного испо                     | Обзор<br>ользования                |
| Выгружать серти<br>Модуль по умолчания                                                                                                    | фикаты, полученные из<br>ю (пустая строка - сарі)                                                              | з .pfx файлов по             | осле одного испо                    | Обзор                              |
| Выгружать серти<br>Модуль по умолчанин                                                                                                    | фикаты, полученные из<br>ю (пустая строка - сарі)                                                              | з .pfx файлов по             | осле одного испо                    | Обзор                              |
| <ul> <li>Выгружать серти</li> <li>Модуль по умолчания</li> <li>Загружать при за</li> </ul>                                                                           | афикаты, полученные из<br>ю (пустая строка - сарі)<br>апуске Windows                                           | з .pfx файлов по             | осле одного испо                    | Обзор                              |
| Выгружать серти<br>Модуль по умолчании<br>Загружать при за                                                                                                    | іфикаты, полученные из<br>ю (пустая строка - сарі)<br>апуске Windows<br>(І-сервис                              | з .pfx файлов по             | осле одного испо                    | Обзор                              |
| <ul> <li>Выгружать серти</li> <li>Модуль по умолчания</li> <li>Загружать при за</li> <li>Использовать РК</li> <li>Адрес сервера Е</li> </ul>                         | фикаты, полученные из<br>ю (пустая строка - сарі)<br>апуске Windows<br><i-сервис<br>ios.CertMan:</i-сервис<br> | з .pfx файлов по             | осле одного испо                    | Обзор                              |
| <ul> <li>Выгружать серти</li> <li>Модуль по умолчания</li> <li>Загружать при за</li> <li>Использовать РК</li> <li>Адрес сервера Е</li> </ul>                         | іфикаты, полученные из<br>ю (пустая строка - сарі)<br>апуске Windows<br>КІ-сервис<br>Sos.CertMan:              | з .pfx файлов по             | осле одного испо                    | Обзор                              |
| <ul> <li>Выгружать серти</li> <li>Модуль по умолчания</li> <li>Загружать при за</li> <li>Использовать РК</li> <li>Адрес сервера Е</li> </ul>                         | іфикаты, полученные из<br>ю (пустая строка - сарі)<br>апуске Windows<br>КІ-сервис<br>Sos.CertMan:              | з .pfx файлов по             | осле одного испо                    | Обзор                              |
| <ul> <li>Выгружать серти</li> <li>Модуль по умолчания</li> <li>Загружать при за</li> <li>Использовать РК</li> <li>Адрес сервера Е</li> <li>Загрузить общи</li> </ul> | іфикаты, полученные из<br>ю (пустая строка - сарі)<br>апуске Windows<br>КІ-сервис<br>Sos.CertMan:              | з .pfx файлов по             | осле одного испо<br>хранить в общие | Обзор<br>ользования<br>в настройки |

| 4. Во вкладке «Список Обработчиков кодов ошибок» все удаляе | M |
|-------------------------------------------------------------|---|
|-------------------------------------------------------------|---|

| Настройки прокси  | Настройки таймаутов                     | единений                              | Транспорт       | Подписани  |
|-------------------|-----------------------------------------|---------------------------------------|-----------------|------------|
| Общие параметры   | Протоколировани                         | Сг                                    | исок библиотек  | расширений |
| Список точек расп | ространения CRL                         | Список с                              | бработчиков ко, | дов ошибок |
| Здесь вы можете   | указать дополнительные<br>описания кодо | е библиотеки<br>в <mark>ошибок</mark> | и, содержащие т | екстовые   |
|                   |                                         |                                       |                 |            |
|                   |                                         |                                       |                 |            |
|                   |                                         |                                       |                 |            |
|                   |                                         |                                       |                 |            |
|                   |                                         |                                       |                 |            |
|                   |                                         |                                       |                 |            |
|                   |                                         |                                       |                 |            |
|                   |                                         |                                       |                 |            |
|                   |                                         |                                       |                 |            |
|                   |                                         |                                       |                 |            |
|                   |                                         |                                       |                 |            |
|                   |                                         |                                       |                 |            |
|                   |                                         |                                       |                 |            |
|                   |                                         |                                       |                 |            |
| Удалить библиоте  | еку из списка                           | Доба                                  | звить библиотек | у в список |
| Удалить библиоте  | еку из списка                           | Доба                                  | авить библиотек | у в список |

| _             | D          | C       | ~ ~       | v               |             |           |          |
|---------------|------------|---------|-----------|-----------------|-------------|-----------|----------|
| ٦.            | Во вклалке | «Список | библиотек | пасшипении»     | оставляем   | как нас в | сартинке |
| $\mathcal{I}$ | Бо вкладке | we meet | onomoren  | pueminpeninin// | 001uDJI/IOM | Run Hue I | aprime   |

| 🔯 Параметры исполняемого модуля КАРМ                                                                      | AN — AN                                                       |
|----------------------------------------------------------------------------------------------------|---------------------------------------------------------------|
| Настройки прокси Настройки таймаутов с                                                                    | соединений Транспорт Подписание                               |
| Список точек распространения CRL                                                                          | Список обработчиков кодов ошибок                              |
| Общие параметры Протоколировани                                                                           | ие Список библиотек расширений                                |
| C:\Program Files (x86)\EOS\CARMA\Service\x64\F                                                            | vEosOcsp.dll                                                  |
| Удалить библиотеку расширения<br>Загрузить общие настройки                                                | Добавить библиотеку расширения<br>Сохранить в общие настройки |
| Загрузить настройки пользователя                                                                          | Сохранить в настройки пользователя                            |
| ar 8. Перезагружаем компьют<br>ABBYY FineReader 11<br>ACcess 2016<br>Adobe Acrobat<br>Allied Telesis<br>C | rep<br>Microsoft Edge<br>Microsoft Store                      |
| Л Спянний режим<br>акрытие всех приложений, выключение ком<br>повторное его включение.                    | мпьютера                                                      |
| D Перезагрузка                                                                                            |                                                               |
| DiVis Reader                                                                                              |                                                               |

齡

8

Н Р Поиск